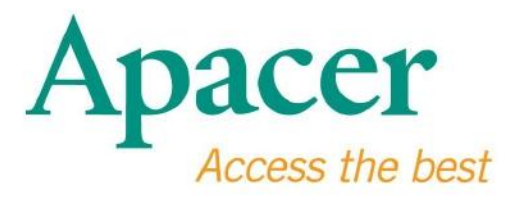

# Флеш-накопичувач USB 3.0. Керівництво користувача

www.apacer.com

### Зміст

| 1. Загальні Відомості2                   |
|------------------------------------------|
| 2. Прочитайте перед використанням2       |
| 3. Характеристики ВиробуЗ                |
| 4. Операційні системи, що підтримуються3 |
| 5. Початок РоботиЗ                       |
| 6. Від'єднання пристрою5                 |
| 7. Форматування пристрою в ОС Windows5   |
| 8. Форматування пристрою в ОС Мас ОЅ9    |

### 1. Загальні Відомості

Дякуємо вам за придбання нашого флеш-накопичувача USB 3.0. Цей переносний накопичувач відповідає останнім стандартам інтерфейсу Super Speed USB 3.0 і забезпечує максимальну швидкість читання і запису даних до 5 Гбіт/с та повну зворотну сумісність зі специфікацією USB 2.0. Просто вставте цей пристрій в USB-порт будь-якого комп'ютера, і ви зможете зручно і швидко переносити файли і дані, наприклад, відеофільми високої чіткості, величезні аудіофайли та файли зображень високої роздільної здатності між різними платформами.

#### 2. Прочитайте перед використанням

Переконайтеся, що ваш комп'ютер підтримує інтерфейси, що відповідають специфікаціям USB 3.0/2.0. Цей флеш-накопичувач USB 3.0 буде також працювати в режимі USB 2.0, якщо апаратний інтерфейс і операційна система вашого комп'ютера сконфігуровані для роботи в режимі передачі USB 2.0.

Для роботи зі швидкостями передачі USB 3.0 даний флеш-накопичувач Арасег потрібно використовувати зі стандартними портами USB 3.0 і відповідними програмними драйверами. Відомості про те, чи може ваш комп'ютер працювати у швидкісному режимі USB 3.0, можна отримати в керівництві користувача або з'ясувати у постачальника вашого комп'ютера.

Не від'єднуйте цей пристрій під час виконання робочих операцій. Це може привести до програмного збою. Для безпечного від'єднання флеш-накопичувача USB 3.0 від комп'ютера користуйтеся функцією «Safely Remove Hardware» (Безпечне вилучення пристрою). Для цього клацніть правою кнопкою миші на значку приєднаного пристрою (із зеленою стрілкою) на панелі завдань. З'явиться повідомлення «Safely Remove Hardware» (Безпечне вилучення пристрою).

Реальна доступна місткість пам'яті пристрою є меншою, ніж вказано на упаковці. Причиною цього є невеликі розбіжності в форматах файлів і алгоритмах, що використовуються різними операційними системами. Крім того, для забезпечення стабільної роботи деякий об'єм пам'яті резервується для секторів системних файлів і даних. **Регулярно зберігайте резервну копію ваших даних** на комп'ютері або на інших пристроях зберігання інформації. Компанія Арасег не несе відповідальності за втрату або пошкодження даних під час роботи.

### 3. Характеристики Виробу

Сумісний зі стандартною специфікацією Super Speed USB 3.0 Зворотно сумісний зі специфікацією USB 2.0 Підтримує технологію автоматичної настройки «Plug & Play» з можливістю «plug & play» (гарячої заміни) пристрою. Живиться безпосередньо від порту USB; зовнішнє живлення не потрібне.

### 4. Операційні системи, що підтримуються

Windows XP/Vista/7/8 or later Linux Kernel: 2.6.x or later Mac OS 10.4.x or later

### 5. Початок Роботи

Вставте пристрій у вільний порт USB 2.0/3.0 комп'ютера; пристрій буде автоматично упізнано операційною системою.

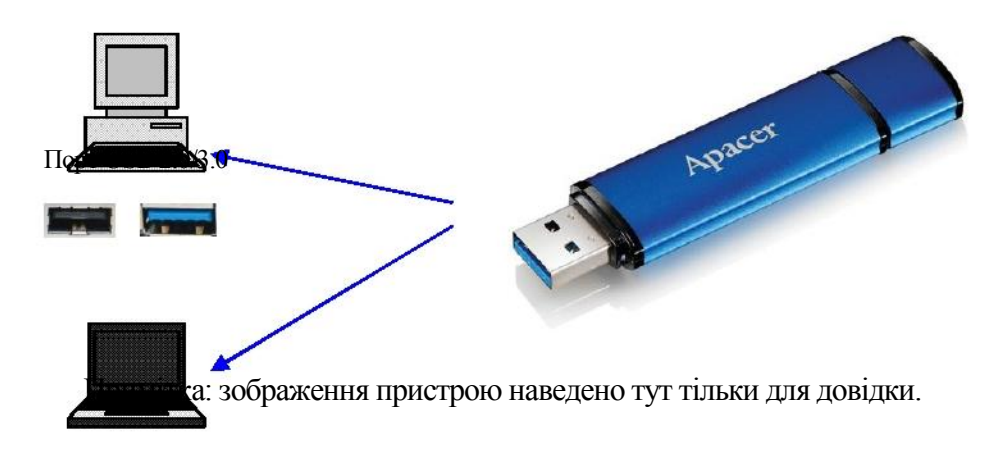

Даний малюнок ілюструє підключення до ноутбука.

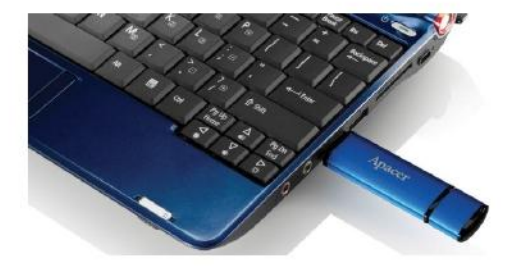

Ваш комп'ютер виявить пристрій, і на панелі завдань з'явиться значок підключеного обладнання (з зеленою стрілкою над пристроєм). Може з'явитися повідомлення «Found New Hardware» (Виявлено новий пристрій).

#### 🔱 Found New Hardware 🗙

У папці «Му Computer» (Мій комп'ютер) з'явиться значок диску Removable (назва залежить від операційної системи). Подвійним клацанням на цьому значку відкрийте вікно пам'яті цього пристрою. Тепер пристрій готовий до переміщення файлів і даних.

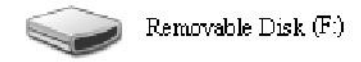

Примітка: ОС Windows присвоїть накопичувачу першу доступну букву дисковода (в алфавітному порядку). Наприклад, якщо диск називається «Removable Disk (F:)» (Знімний диск (F:)), це означає, що в якості першої доступною (по порядку) літери дисковода йому присвоєна літера F.

В ОС Windows при підключенні пристрою до комп'ютера може відкритися вікно автоматичного запуску. Для перегляду даних і файлів, що містяться на на пристрої, виберіть «Open folder to view files» (Відкрити папку для перегляду файлів). Наведене зображення відповідає ОС Windows XP. В ОС Windows Vista/7 в заголовку цього діалогового вікна замість напису «Removable Disk» (Знімний диск) може бути напис «Auto Play» (Автозапуск).

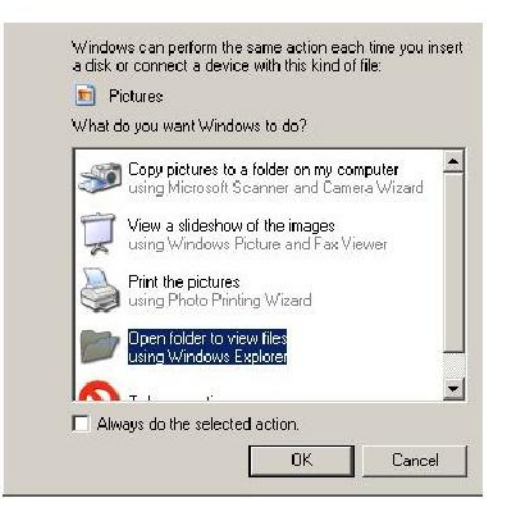

## 6. Від'єднання пристрою

Не від'єднуйте цей пристрій під час виконання робочих операцій. Це може привести до програмного збою. Для безпечного від'єднання флеш-накопичувача USB 2.0 клацніть на значку приєднаного пристрою, як показано нижче, і натисніть «Stop Mass Storage Device» (Зупинити запам'ятовуючий пристрій), після чого витягніть його з USB-порту. Невиконання цих правил може призвести до **втрати даних.** 

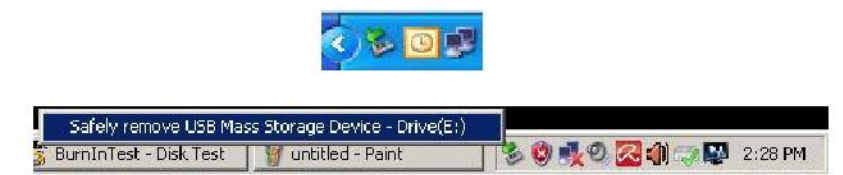

В ОС Mac OS виділіть значок приєднаного пристрою, відкрийте меню File (Файл) і виберіть команду Ејесt (Витягнути).

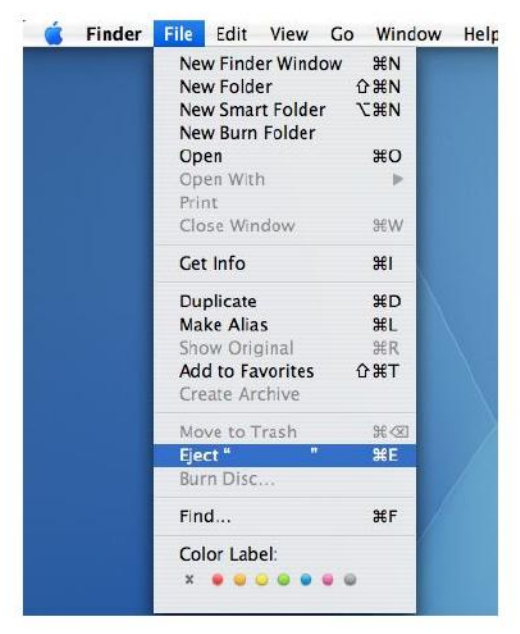

В ОС Linux зверніться до розділу довідки вашої версії операційної системи, де описується метод безпечного від'єднання пристрою.

### 7. Форматування пристрою в OC Windows

Іноді потрібно виконувати форматування пристрою для покращення його роботи або усунення пошкоджених даних. У деяких випадках форматування потребується при першому використанні пристрою в певних операційних системах. Однак **пам'ятайте, що при цьому всі дані будуть стерті. Спочатку збережіть резервну копію ваших даних.** 

В операційних системах Windows, наприклад в XP, форматування за умовчанням виконується у файловій системі FAT32, а не в NTFS. Однак пристрої великої

місткості (32 Гб і вище) рекомендується форматувати у файловій системі NTFS, що надає більший обсяг дискового простору. Нижче наведено інструкції щодо форматування в файлових системах FAT32 і NTFS.

#### **FAT32**

- 1. Вставте USB-пристрій у вільний порт USB 2.0/3.0 вашого комп'ютера. У папці «Му Computer» (Мій комп'ютер) з'явиться значок підключеного пристрою.
- 2. Оскільки FAT32 є файловою системою за замовчуванням, просто відкрийте папку «Му Computer» (Мій комп'ютер) і клацніть правою кнопкою миші на пристрої «APACER». Потім виберіть команду «Format» (Форматувати).

| Rider Works Mana    | . Tourstan Just                                     |                    |                   |                                           |  | <u>(a^)</u>  |
|---------------------|-----------------------------------------------------|--------------------|-------------------|-------------------------------------------|--|--------------|
| Boul - P            | Court Court                                         | Eddard Charles     | × ю               |                                           |  |              |
| Address Die Paul    |                                                     | 104 20 A           | ~ ~ <u></u>       |                                           |  | <b>X 5 6</b> |
| Name                | Tuno                                                | Total Days         | Erro Sanco C      | menore l                                  |  |              |
| Files Stored o      | n This Computer                                     | 1004 320 ]         | Lien shere I c    | La la la la la la la la la la la la la la |  |              |
| Charadilina         | ents - File Politier                                |                    |                   |                                           |  |              |
| UAB's Documer       | ts File Folder                                      |                    |                   |                                           |  |              |
| Hard Dick Det       |                                                     |                    |                   |                                           |  |              |
| THE CONCERN         |                                                     | (and 1 (2))        |                   |                                           |  |              |
| Servery Youme       | Local Disk<br>(D:) Local Disk                       | 29.4 GB<br>7.35 GB | 24 L 68<br>600 MB |                                           |  |              |
|                     |                                                     |                    |                   |                                           |  |              |
| Devices with P      | Kemovable Storage                                   |                    |                   |                                           |  |              |
| APACTO (MA)         | Develophie Field                                    | Ê.                 |                   |                                           |  |              |
| Exp                 | akore                                               |                    |                   |                                           |  |              |
| Sec                 | arch                                                | -                  |                   |                                           |  |              |
| Shi                 | aring and Security<br>In selected files with AntiWe |                    |                   |                                           |  |              |
| English and a state |                                                     |                    |                   |                                           |  |              |
| Eje                 | d.                                                  |                    |                   |                                           |  |              |
| 0.                  | t                                                   |                    |                   |                                           |  |              |
| Co                  | py .                                                |                    |                   |                                           |  |              |
| Gre                 | iete Shortcut                                       |                    |                   |                                           |  |              |
| -                   | nale                                                | -                  |                   |                                           |  |              |
| PTC                 | perces                                              | 1                  |                   |                                           |  |              |

3. У списку «File System» (Файлова система) виберіть «FAT32».

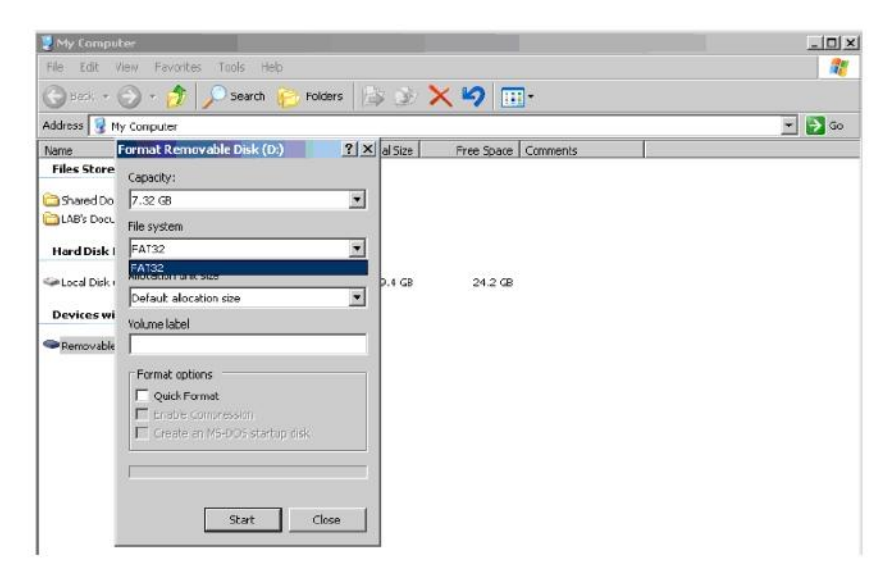

Пам'ятайте, що система FAT32 рекомендується для флеш-накопичувачів місткістю до 32 Гб.

### NTFS

Хоча NTFS є стандартним форматом в OC Windows, для накопичувачів він не використовується за замовчанням. Для вибору формату NTFS для флеш-накопичувача USB місткістю 32 Гб і більше виконайте наступні дії:

- 1. Правою кнопкою клацніть на значку «Му Computer» (Мій комп'ютер) і виберіть пункт «Мападе» (Управління).
- 2. Клацніть на пункті «Device Manager» (Диспетчер пристроїв) і на правій панелі відкрийте розділ «Disk Drives» (Дискові пристрої).

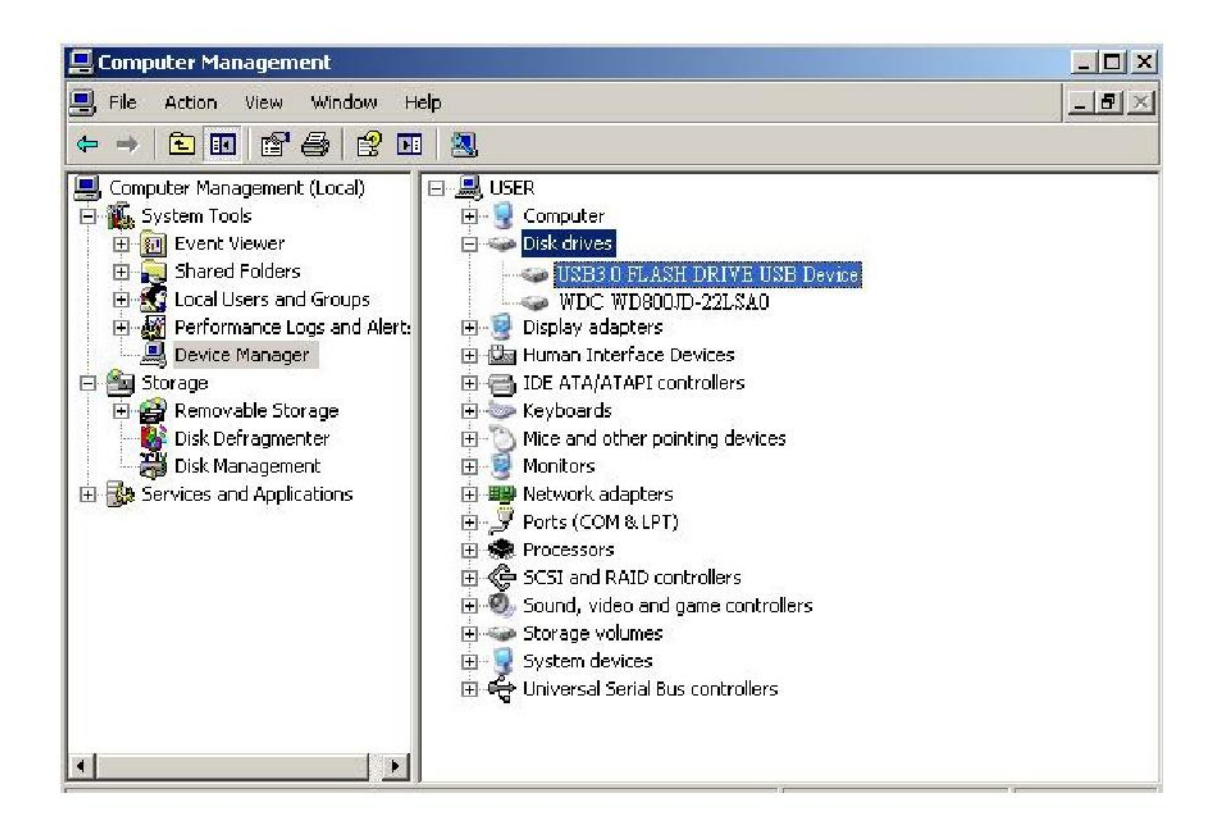

3. Виберіть пункт «USB3.0 FLASH DRIVE USB DEVICE» (Флеш-накопичувач USB 3.0) і подвійним клацанням відкрийте його. Прийміть до уваги, що назва «USB3.0 FLASH DRIVE USB DEVICE» (Флеш-накопичувач USB 3.0) присвоюється операційною системою за замовчуванням. 4. Після вибору пункту «USB3.0 FLASH DRIVE USB DEVICE»

(Флеш-накопичувач USB 3.0) з'явиться вікно Властивості з відкритою вкладкою «General» (Загальні). У верхній частині вікна виберіть вкладку «Policies» (Політика).

|                             | Device type:                                                       | Disk drives                                           |
|-----------------------------|--------------------------------------------------------------------|-------------------------------------------------------|
|                             | Manufacturer:                                                      | (Standard disk drives)                                |
|                             | Location:                                                          | Location 0                                            |
| to the<br>If you<br>start t | s device will take a<br>i are having proble<br>the troubleshooter. | affect.<br>ms with this device, click Troubleshoot to |
| 2                           |                                                                    |                                                       |

5. Виберіть опцію «Optimize for Performance» (Оптимізувати для виконання) і натисніть «OK». Опцією за замовчуванням в Windows є «Optimize for Quick Removal» (Оптимізувати для швидкого видалення).

| Write caching and Safe Removal                                                                                                    |          |
|----------------------------------------------------------------------------------------------------|----------|
| <ul> <li>Optimize for quick removal<br/>This setting disables write caching on the disk and in Windows, s<br/>you can disconnect this device without using the Safe Removal<br/>icon.</li> <li>Optimize for performance<br/>This setting enables write caching in Windows to improve disk<br/>performance. To disconnect this device from the computer, click<br/>the <u>Safely Remove Hardware</u> icon in the taskbar notification area</li> </ul> | <b>0</b> |
| Restore Defaults                                                                                                    |          |
| ОК Са                                                                                                    | ncel     |

6. Тепер відкрийте «Му Computer» (Мій комп'ютер) і правою кнопкою миші клацніть на USB-накопичувачі. Тепер в списку з'явиться опція NTFS.

| <b>My Comp</b> i<br>File Edit | uter<br>View Favorites Tools Help  |            |              |            |
|-------------------------------|------------------------------------|------------|--------------|------------|
| 🕝 Back 🔹                      | 🕤 🔹 🏂 🔎 Search 📂 Fo                | iders      | × ×          | <b>.</b> • |
| Address 🔋 1                   | My Computer                        |            |              |            |
| Name                          | Format Removable Disk (D:)         | ? × al Siz | e Free Space | Comments   |
| Files Store                   | Capacity:                          |            |              |            |
| 🚞 Shared Do                   | 7.32 GB                            | •          |              |            |
| 🚞 LAB's Docu                  | File system                        |            |              |            |
| Hard Disk                     | FAT32                              | •          |              |            |
| Stars Dieles                  | NTFS                               |            | P 24.2.6P    |            |
| WEDCALDISK (                  | Default allocation size            | p.+ g      | 0 27.2 00    |            |
| Devices wi                    | Volume label                       |            |              |            |
| 🗢 Removable                   |                                    |            |              |            |
|                               | Format options                     |            |              |            |
|                               | Quick Format                       |            |              |            |
|                               | Enable Compression                 |            |              |            |
|                               | 🗌 🗖 Create an MS-DOS startup disk. |            |              |            |
|                               |                                    |            |              |            |
|                               |                                    |            |              |            |
|                               |                                    |            |              |            |
|                               | Start C                            | lose       |              |            |
|                               |                                    |            |              |            |

Примітка:

Зображення вище відповідають операційній системі Windows XP.

### 8. Форматування пристрою в ОС Мас OS

На комп'ютерах Apple з ОС Mac OS процедура форматування дисків є іншою. Для форматування диска в операційних системах Mac виконайте наступні дії.

1. Вставте USB-пристрій у вільний порт USB 2.0/3.0 комп'ютера Apple.

2. Відкрийте Finder/Applications/Utilities/Disk Utility (Шукач / Програми / Утиліти / Дискові утиліти).

| 000                                                                                                    | Disk Utility          | C           |
|----------------------------------------------------------------------------------------------------|-----------------------|-------------|
| 149.1 GB ST3160023AS 149.1 GB ST3160023AS 149.1 GB ST3160023AS 149.1 GB ST3160023AS 149.1 GB ST3160023AS 149.1 GB ST3160023AS 149.1 GB ST3160023AB 149.1 GB ST316002 149.1 GB ST316002 149.1 GB ST316002 149.1 GB ST316002 149.1 GB ST316002 149.1 GB ST316002 149.1 GB ST316002 149.1 GB ST316002 149.1 GB ST3160023AS 149.1 GB ST3160023AS 149.1 GB ST316002 149.1 GB ST316002 149.1 GB ST316002 149.1 GB ST316002 149.1 GB ST316002 149.1 GB ST316002 149.1 GB ST31600 149.1 GB ST31600 149.1 GB ST316 | Select a disk, volume | 2, or image |
| AppCleaner1.2.2.dmg                                                                                                    |                       |             |

 На лівої панелі відкрийте пункт «USB3.0 FLASH DRIVE Media» (Флеш-накопичувач медіа USB 3.0). Назва може відрізнятися в залежності від версії системи. На панелі інструментів в верхній частині відкрийте вкладку «Partition» (Розділи диска).

| 900                                                                                                    | U\$83.                                                                                                    | 0 FLASH DRIVE Media                                                                                                    | C  |
|----------------------------------------------------------------------------------------------------|----------------------------------------------------------------------------------------------------|----------------------------------------------------------------------------------------------------|----|
| 149.1 G8 ST3160023AS Macintosh HD 7.3 GB USR3.0 FLASH DRIVE Media NO NAME xcode,tools,2:1.dmg xiuffIISTF902.dmg SiuffIISTF10.dmg MpSMacK1.6.dmg messenge702.dmg a MpSMacK1.6.dmg a MpSMacK1.6.dmg a MpSMacK1.6.dmg a MpSMacK1.6.dmg a MpSMacK1.6.dmg a MpSecT02.dmg a AppCleaner1.2.2.dmg | Volume Scheme:                                                                                             | Trist Ald     Drase       Volume Information       Name       Porneat       Mac 05 Extended (bournaled)       Size       Inscall Mac 05 9 Bick Delvers       To create a volume that can serve as a Mac 05 9 start up disk, select Mac 05 9 Drivers installed.       Select the disk you want to partition and choose a volume scheme. Click each volume represented in the scheme and specify a volume name, format, and size. Click Partition. | he |
| Disk Description : US83.0 FLASH<br>Connection Bus : USB<br>Connection Type : External<br>USB Serial Number : D000050000                                                                                                    | DNAE Media Total Capacity : 7.3 CB (27,86<br>Write Status) : 8440/Write<br>S.M.A.R.T. Status : Not Support | (Options) (Partition<br>4.320,000 Bytes)<br>ed                                                                                                    | 2  |

4. Клацніть на списку «Volume Scheme» (Схема томів). Потім виберіть потрібну кількість розділів для вашого пристрою. В ОС Мас ОЅ потрібно вибрати хоча б один розділ. На панелі Volume Information (Відомості про томи) можна ввести ім'я і різні опції форматування у списку Format (Формат). За замовчуванням використовується рекомендований формат «Mac OS Extended (Journaled)» (Mac OS розширений (журнальний)). Клацніть на списку «Partition» (Розділ). (Для USB-накопичувача вам потрібно створити лише один розділ у форматі Мас OS розширений (журнальний).)

| 3 149.1 GB 5T3160023AS                                                                                                    |                                                                                                  | First Ald Erase Partition RAID Restore                                                                                                    |
|----------------------------------------------------------------------------------------------------|--------------------------------------------------------------------------------------------------|----------------------------------------------------------------------------------------------------|
| Macintosh HD                                                                                                    | Volume Scheme:                                                                                   | Volume Information                                                                                                    |
| 27.3 Cit USB3.0 FLASH DRIve Media  Available  Roade, tools,2.1.dmg  StuffIBZP10.dmg  Mg3MacX1_6.dmg  Mg3MacX1_6.dmg  Mg3MacX1_6.dmg  AppCleaner1.2.2.dmg | L Particion                                                                                      | Name: Untitled 1     Format: Mac OS Extended (Journaled)     Size: 7.32 C8     Locked for editing     Install Mac OS 9 Disk Drivers     To create a volume that can serve as a Mac OS 9 start up disk, select Mac OS 9 Drivers installed.     Select the disk you want to partition and choose a volume scheme. Click each volume represented in the scheme and specify a volume name, format, and size. Click Partition. |
| Disk Description : USB3.0 FLASH D<br>Connection Bus : USB<br>Connection Type : Dathmal                                                                   | RIVE Media Total Capacity : 7.3 GB /7.<br>Write Status : Read /Mrit<br>MALET. Status : Not Suppl | Options) Revert Paritien                                                                                                    |

# Історія редакцій

| Редакція | Дата       | Опис             | Примітка |
|----------|------------|------------------|----------|
| 1.0      | 1/16/2012  | Офіційний випуск |          |
|          |            | Переглянутий     |          |
|          |            | системні вимо    |          |
| 1.1      | 09/12/2014 | ГИ               |          |

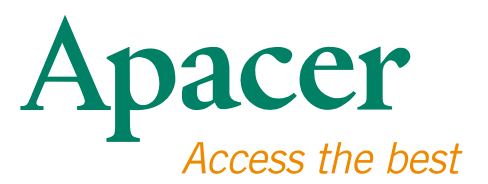

#### **Global Presence**

#### Taiwan (Headquarters)

Apacer Technology Inc. 1F., No.32, Zhongcheng Rd., Tucheng Dist., New Taipei City 236, Taiwan R.O.C. Tel: 886-2-2267-8000 Fax: 886-2-2267-2261 amtsales@apacer.com

#### Europe

Apacer Technology B.V. Science Park Eindhoven 5051 5692 EB Son, The Netherlands Tel: 31-40-267-0000 Fax: 31-40-290-0686 sales@apacer.nl

#### U.S.A.

Apacer Memory America, Inc. 46732 Lakeview Blvd., Fremont, CA 94538 Tel: 1-408-518-8699 Fax: 1-510-249-9551 sa@apacerus.com

#### China

Apacer Electronic (Shanghai) Co., Ltd Room D, 22/FL, No.2, Lane 600, JieyunPlaza, Tianshan RD, Shanghai, 200051, China Tel: 86-21-6228-9939 Fax: 86-21-6228-9936 sales@apacer.com.cn

#### Japan

Apacer Technology Corp. 6F, Daiyontamachi Bldg., 2-17-12, Shibaura, Minato-Ku, Tokyo, 108-0023, Japan Tel: 81-3-5419-2668 Fax: 81-3-5419-0018 jpservices@apacer.com

#### India

Apacer Technologies Pvt Ltd, 1874, South End C Cross, 9th Block Jayanagar, Bangalore-560069, India Tel: 91-80-4152-9061/62 Fax: 91-80-4170-0215 sales\_india@apacer.com